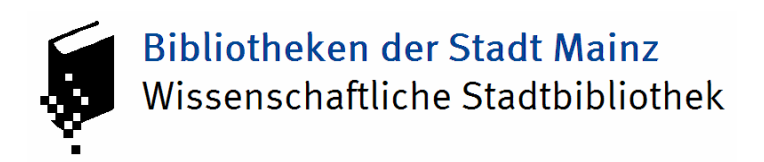

## Anleitung zur Fernleihe

Wichtig: Lassen Sie zuerst an der Ausleihtheke ein Fernleihkonto einrichten. Zahlen Sie darauf 1,50 € pro Fernleihbestellung ein.

Nun können Sie Ihre Bestellung aufgeben. Dazu klicken Sie **in der linken Spalte** auf der Homepage der Bibliotheken der Stadt Mainz (www.bibliothek.mainz.de) auf **"Fernleihe".** 

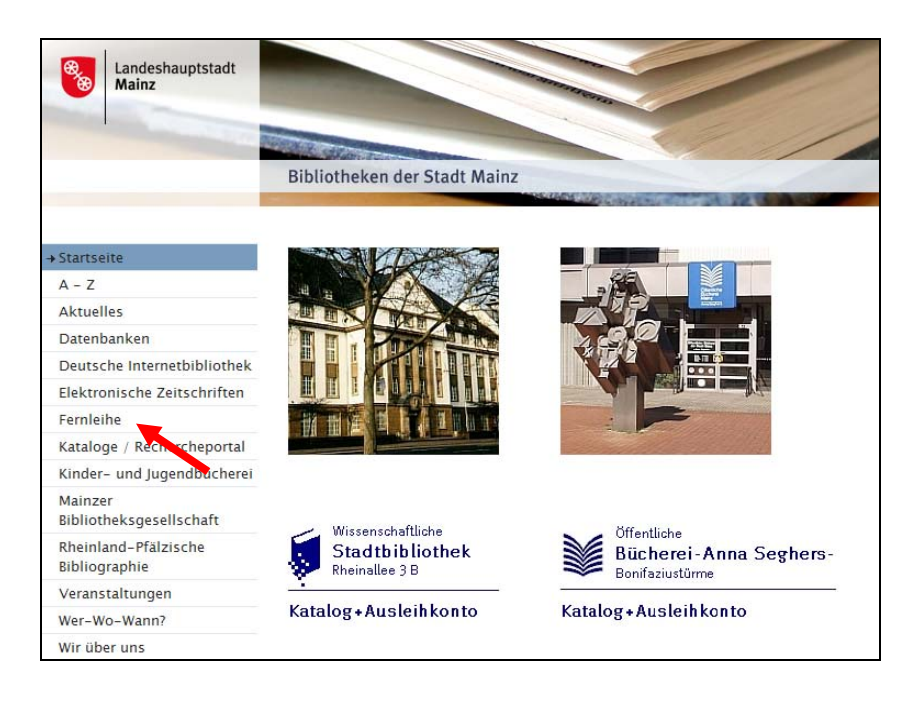

Es erscheint dieser Bildschirm. Klicken Sie im Text oder unten auf der Seite auf den Link **"Rechercheportal".** 

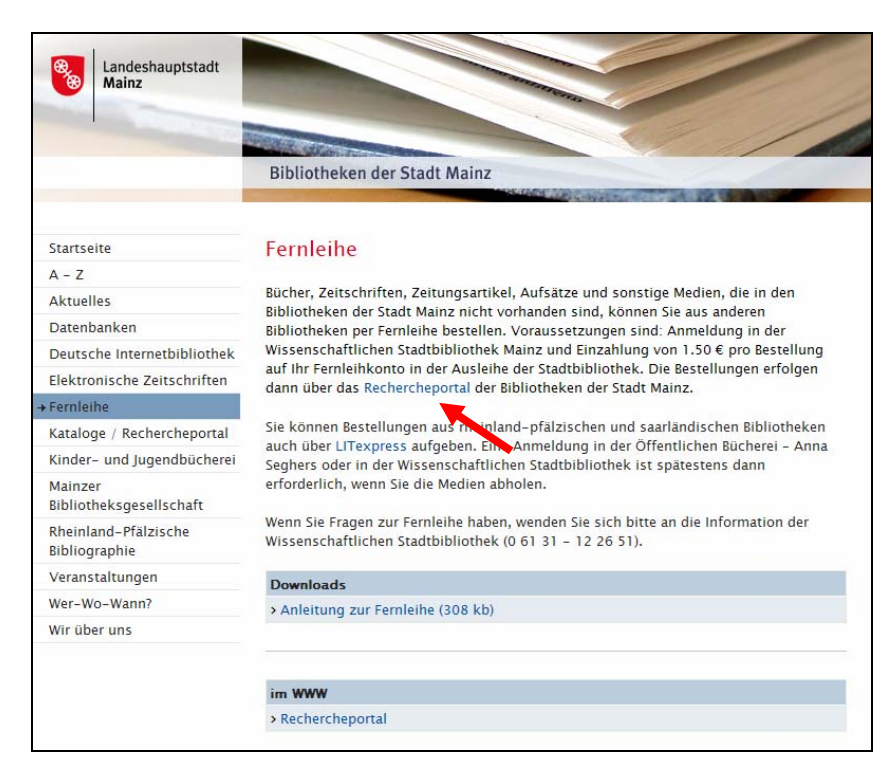

Nun oben links ein Klick auf "Anmeldung".

| Mainz                                                                                                    |                                        |                                          | Berberchenortal                                                                                                    |                      |
|----------------------------------------------------------------------------------------------------|----------------------------------------|------------------------------------------|----------------------------------------------------------------------------------------------------|----------------------|
| meldung Suche N                                                                                                    | Merkliste [0] Benutzerdaten Fragen/Ann | egungen Impressum                        | der Bibliotheken der Stadt Mainz                                                                                                |                      |
| rweiterte Suc                                                                                                    | he                                     | MAINZ                                    | Kataloge / Datenbanken                                                                                                    |                      |
|                                                                                                    | Freie Suche                            | 1                                        | Voreinstellung wählen: Standardauswahl                                                                                          | ~                    |
| und 💌                                                                                                    | Titel (Stichwort)                      |                                          |                                                                                                    |                      |
| und 💌                                                                                                    | Autor                                  |                                          |                                                                                                    |                      |
| und 👻                                                                                                    | Materialtyp                            | Alle                                     | Lokale Kataloge     Vill Online-Katalog der Wissenschaftlichen Stadt                                                            | hibliothek Mainz     |
| max. Treffer pr                                                                                                    | o Katalog 20 💌 Timeout 30 💌            |                                          | <ul> <li>UB Mainz</li> <li>Universität Mainz, FB 06 (Germersheim)</li> <li>Institut für Europäische Geschichte Mainz</li> </ul> |                      |
| ligemeine Hinw                                                                                                    | veise                                  |                                          | Akademie der Wissenschaften und der Literatur Mainz                                                                             |                      |
| Neu im HeBIS                                                                                                    | - Portal                               |                                          | EH Mainz                                                                                                    |                      |
| Aktuelle Meldungen finden Sie unter                                                                                                    |                                        | Romisch-Germanisches Zentralmuseum Mainz |                                                                                                    |                      |
| <ul> <li>Bitte nutzen Sie die Anmeldung, damit Sie die erweiterten Funktionen des Portals nutzen können.</li> <li>Online-Bestellung und -Vormerkung in Ihrer Bibliothek</li> </ul>                                                                                                    |                                        |                                          | B A Katholische Fachhochschule Mainz                                                                                            |                      |
| Ommer-remembescenung - zugang uber kataloge/ Daterbanken,<br>Voreinstellung <sup>1</sup> / Dautschland (tau. <i>E-minichof</i> (mein Infos dazu)<br>Zugriff auf ihre Benutzerdaten (lokal und Fernleihe)<br>Nutzung des Profildienstes<br>Speichern eigener Einstellungen und Merklisten                                                  |                                        |                                          | Regionalliteratur     #7 ii Rhemland-Pfälzische Bibliographie     #7 ii Virtuelle Deutsche Landesbibliographie                  |                      |
| linweise zur Su                                                                                                    | che:                                   |                                          | Datenbanken – Auswahlliste der Sti<br>P      Datenbank-Information (DBIS)                                                       | B <mark>Mainz</mark> |
|                                                                                                    |                                        |                                          | THE Weitere Kataloge                                                                                                    |                      |
| <ul> <li>Bitte geben Sie einen oder mehrere Suchbegriffe in eines der freien Felder ein.</li> <li>Sie müssen nicht alle Felder ausfüllen.</li> <li>Die Kombination mehrerer Suchfelder (z. 8. "Autor" und "Titel") ist möglich.</li> <li>Mit dem * können Sie Suchbegriffe abkürzen (trunkieren).</li> <li>Beisniel: Surbhear!</li> </ul> |                                        | Andere Literatursuchsysteme              |                                                                                                    |                      |

Geben Sie Ihre **Benutzerkennung** (die 12-stellige Zahl Ihres Bibliotheksausweises der Stadtbibliothek) und Ihr **Passwort** (voreingestellt ist Ihr Geburtsdatum: TTMMJJ) ein.

Klicken Sie auf **"Anmelden"**.

| Ihre Heimatbibliothek  | Ihre Benutzerkennung |
|------------------------|----------------------|
| Mainz: Stadtbibliothek |                      |
|                        | Ihr Passwort         |
|                        |                      |
|                        | Anmelden             |

Im Suchfenster wählen Sie bei der Katalogauswahl die Voreinstellung **Suchregion** "Deutschland (u.a. Fernleihe)".

| Kataloge / Datenban    | iken                             |
|------------------------|----------------------------------|
| Voreinstellung wählen: | Deutschland (u.a. Fernleihe)     |
| $\mathbf{X}$           | Lokale Kataloge Mainz            |
|                        | Suchregion                       |
| Weitere Kataloge       | Region Rhein-Main                |
|                        | Deutschland (u.a. Fernleihe)     |
| Bibliotheksverbund     |                                  |
| 🔽 🚺 HeBIS-Verbundkat   | Spezialkataloge, Datenbanken für |
|                        | Aufsätze                         |
| HeBIS-Aufsatzkata      | Online-Publikationen             |
| 🗹 🚺 HeBIS-Retro: Büche | Zeitschriften                    |
|                        |                                  |

Geben Sie dann Ihre(n) Suchbegriff(e) ein und klicken Sie auf "Suchen".

Taucht der von Ihnen gesuchte Titel auf, klicken Sie auf

🚩 BESTELLEN

Die Verfügbarkeit in den Verbünden wird nochmals abgefragt. Betätigen Sie dann die Schaltfläche "Fernleihe bestellen".

| Heinrich Heine / Kerstin Decker. 2007.<br>ISBN = 3-548-60749-7 |                                                  |
|----------------------------------------------------------------|--------------------------------------------------|
| ist in der Stadtbibliothek nic                                 | ht verfügbar.                                    |
| Sie können den Titel per                                       | Fernleihe bestellen                              |
| Pro Fernleihbestellung wird eir<br>Euro erhoben.               | ne erfolgsunabhängige Auslagenpauschale von 1,50 |
| » Informationen zur Fernleihe                                  |                                                  |

Danach erscheint eventuell folgender Hinweis, den Sie mit "Ja" anklicken.

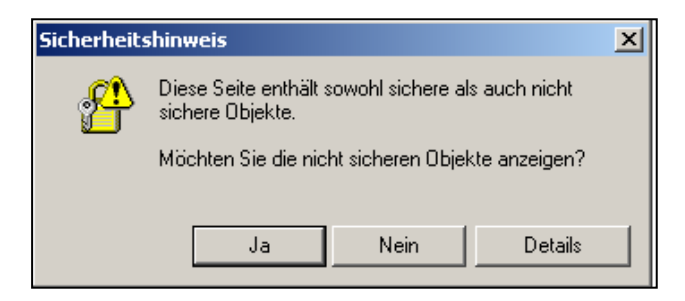

Danach sehen Sie ein ausgefülltes Formular mit allen Titelangaben, das Sie nur noch mit Eingabe Ihres Passwortes (Geburtsdatum) abschicken müssen.

Falls Sie Ihren Titel nicht gefunden haben, klicken Sie unten links im Rechercheportal auf "Zur freien Bestellung", und füllen das dann erscheinende Formular mit Ihren Titelangaben aus.

Einen Überblick über Ihre Bestellungen können Sie sich durch das Anklicken von "Benutzerdaten" verschaffen. Geben Sie Ihr Passwort (Geburtsdatum) ein und klicken Sie bei Ihre Daten im Fernleihsystem auf "Anzeigen".

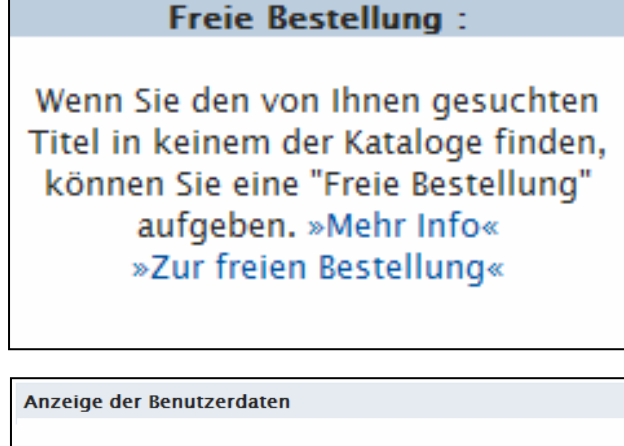

| Ihr lokales Passwort                      |          |
|-------------------------------------------|----------|
| Ihre Daten im OPAC Ihrer Heimatbibliothek | Anzeigen |
| Ihre Daten im Fernleihsystem              | Anzeigen |
| Ihre Daten im HeBIS-Portal                | Anzeigen |
|                                           |          |

Weitere Fragen beantwortet Ihnen gerne das Personal in der Auskunft der Stadtbibliothek! Tel 0 61 31 - 12 26 51 stb.auskunft@stadt.mainz.de